Enrollment for **Newbies** and Seniors

## Neptun student login surface (link: <u>https://web02.neptun.uni-mate.hu/hallgato/login.aspx</u>) Or: <u>https://ed.uni-mate.hu/neptun-login</u>

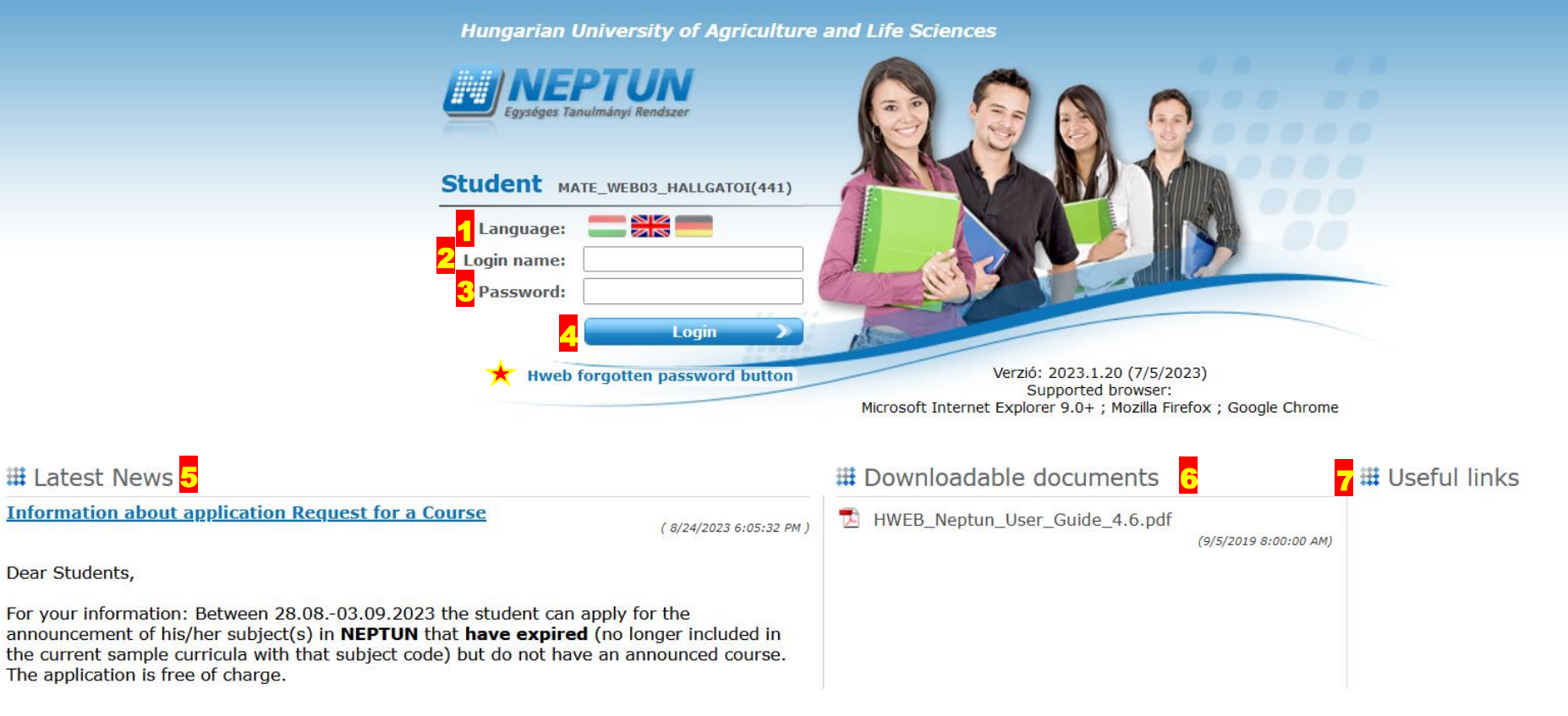

1 select the British flag; 2 enter your Neptun Code (received in e-mail); 3 enter your password; newbies: NeYYYYMMDD; seniors: what you have set before (if forgotten, click on the ★marked text; 4 then press Login button

5 see hottest news here (sent in neptun-message); 6 Neptun user guide in pdf; 7 coming soon

## THIS IS THE STARTER SCREEN OF YOUR NEPTUN PROFILE

| Traini | ng   Mechanical Engined                                 | ering - Mas                     | ster (MA/M        | ISc)(M-GOD-N-EN             | -GEPES)(Adm. year:2023           | 3/24/1[Full time training])                |                             |                                                                                                    | YOUR NAME AND N        | NEPTUN CODE | (19:44)         | Logout   |
|--------|---------------------------------------------------------|---------------------------------|-------------------|-----------------------------|----------------------------------|--------------------------------------------|-----------------------------|----------------------------------------------------------------------------------------------------|------------------------|-------------|-----------------|----------|
|        | Education Admin.                                        | PTU<br>nulmányi Rends<br>Neptun | n Meet Stre       | eet                         |                                  |                                            |                             | C                                                                                                    |                        |             |                 | )        |
| _      |                                                         |                                 | ĺ                 | 1 1                         |                                  |                                            |                             |                                                                                                    | 7                      |             |                 |          |
| M      | y data 🔁 Studies                                        | Subjects                        | Exams             | Finances                    | Information Admi                 | inistration                                |                             |                                                                                                    |                        |             |                 |          |
|        | Neptun news                                             | <b>9</b> ×                      | > Me              | essages                     |                                  |                                            |                             |                                                                                                    |                        |             |                 |          |
|        | Neptun mobile                                           |                                 | 2                 | Filter                      | 5                                | Message types: All m                       | essages                     |                                                                                                    |                        |             |                 |          |
|        | Try the free Neptun app on<br>Android or iOS smartphone | e.                              | Messa             | age types:                  | ⊖Pers<br>⊖Syst<br>@All n<br>List | sonal messages<br>iem messages<br>nessages |                             |                                                                                                    |                        |             |                 |          |
|        | Messages                                                | <b>X</b>                        | Actions:          | New message                 |                                  |                                            |                             |                                                                                                    |                        |             |                 |          |
| 7      | Inbox (505)  Sent messages  Archived messages  Settings |                                 | Inbox<br>Actions: | Delete                      |                                  |                                            |                             |                                                                                                    |                        | 1 2 3 4 5   | Page siz        | e 20 v   |
|        | <ul> <li>Directory</li> </ul>                           |                                 | Delete            | Sender                      | Subject                          |                                            |                             |                                                                                                    |                        |             | Receive date    | ▼        |
|        |                                                         |                                 |                   | Educational                 | Szociális helvze                 | tfelmérő kérelmek benvúita                 | ása 2023/24/1. félévre / sz | szociális alapú kér                                                                                                    | relmek                 |             | 9/1/2023 1      | 1:45:40  |
| C      |                                                         | 80                              |                   | Directorate<br>Enikő Prokaj | reminder for SZ                  | <u>IC students</u>                         | <u> </u>                    | the start of the start of the s |                        |             | AM<br>8/29/2023 | 5:50:59  |
|        | Favourite functions                                     |                                 |                   | Enikő Prokaj                | Semester start                   | <u>info</u>                                |                             |                                                                                                    |                        |             | 8/25/2023<br>PM | 4:43:33  |
|        |                                                         |                                 |                   | Educational<br>Directorate  | Félévkezdéssel                   | kapcsolatos információk (2                 | 023/24/1) / Information (   | on Semester Star                                                                                                    | r <u>t (2023/24/1)</u> |             | 8/25/2023<br>PM | 12:19:06 |

FOR PROPER ADMINISTRATION, PLEASE SELECT YOUR TRAINING YOU WISH TO ENROL
 READ INFORMATION IN NEPTUN MESSAGES, YOU MIGHT FIND HELPFUL INSTRUCTIONS
 SEE STUDIES MENU FOR CURRICULA, TO CHECK WHICH SUBJECTS NEEDED TO BE TAKEN
 IN ADMINISTRATION MENU FIND ENROLLMENT SUBMENU

| Exams Finances             | Exams Finances Information Administration |                |                 |           |        |             |  |   |   |   |
|----------------------------|-------------------------------------------|----------------|-----------------|-----------|--------|-------------|--|---|---|---|
| > Enrollment/Regi          | stration                                  |                |                 |           |        |             |  |   |   |   |
| 2                          | Filters                                   |                | Only active: No |           |        |             |  |   |   |   |
| Only active:               | List                                      |                |                 |           |        |             |  |   |   |   |
| Actions: Add to favourites | s                                         |                |                 |           |        |             |  |   |   |   |
| Registration/Enrollmer     | Registration/Enrollment applications      |                |                 |           |        |             |  | 8 | * | P |
|                            |                                           |                |                 |           |        |             |  |   |   |   |
| Training                   |                                           | Admission year |                 | Term      | Status | Term status |  |   |   |   |
| Mechanical Engineering     |                                           | 2023/24/1      |                 | 2023/24/1 | New    | Admitted    |  |   |   | ÷ |
| Number of results:1-1/1 (  | 47 ms)                                    |                |                 |           |        |             |  |   |   |   |

## FOR SUCCESSFUL ENROLLMENT, PLEASE, DO NOT PUT CHECKMARK IN ONLY ACTIVE BOX!

| Exams Finances Information           | Administration                                        |                 |           |        |                                                      |
|--------------------------------------|-------------------------------------------------------|-----------------|-----------|--------|------------------------------------------------------|
| Enrollment/Registration              | Enrollment/Registration<br>Dormitory application      |                 |           |        |                                                      |
| Filters                              | Module selection Final exams                          | Only active: No |           |        |                                                      |
| Only active:                         | Requests<br>Request judgement<br>Student Cond request |                 |           |        |                                                      |
| Actions: Add to favourites           | Questionnaires<br>Switch studies                      |                 |           |        |                                                      |
| Registration/Enrollment applications |                                                       |                 |           |        | Register                                             |
| Tableha                              | Admission year                                        |                 | Torm      | Ctatus | Change status<br>Viewing of the registration request |
| Mechanical Engineering               | 2023/24/1                                             |                 | 2023/24/1 | New    | Admitted                                             |
| Number of results:1-1/1 (47 ms)      |                                                       |                 |           |        |                                                      |

# SELECT ADMINISTRATION MENU SELECT ENROLLMENT/REGISTRATION SUBMENU CLICK ON + MARK AT THE END OF YOUR NEW SEMESTER SELECT REGISTER OPTION

| Enrollment/Registration                                                                                   | ? | C2 | × |
|----------------------------------------------------------------------------------------------------|---|----|---|
| Statement on term status                                                                                  |   |    |   |
| On the current training (Gépészmérnöki) my status in the (2023/24/1) term will be:<br>OActive<br>OPassive |   |    |   |
| 6                                                                                                    |   |    |   |
| Save Back                                                                                                 |   |    |   |

5 MARK ACTIVE IF YOU WISH TO START STUDY IN THIS SEMESTER (MARK PASSIVE IF YOU DO NOT WANT TO STUDY)

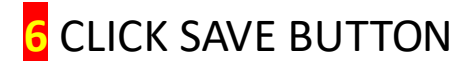

SENIORS ARE READY WITH ENROLMENT AT THIS POINT!

## **NEWBIES NEED TO FILL IN THE REGISTRATION FORM!**

Advice: check your data and correct if needed, *do not write anything in to title field unless* you are a PhD or Dr. or some noble lady or lord titled by the Queen.

Use frequently next button, do not add extra lines of phone or e-mail address, keep it simple. But add an electronic photo of yourself or your passport. Finally, please press submit button! (Maybe inform your educational administrator about your submitted form. See last page. You might write to any of us.)

Further tips:

**Name of you** – spelling exactly be the same as it is in your passport: family name first, then given name (if you have more then one given name write all of them if those are in your passport)

**Name of your mother (maiden name)** – it may happen that she has only one name, BUT we need to double it, as the Hungarian system requires family name and given name also

Address – leave that way as it is filled in – we will correct together when you are here in person in our office

permanent (99999 post code – it means to our system that you have address abroad

We need street name and house number also.

If you have NOT house number, we will add a number e.g.: 1

*temporary* – it is may be filled in with the dormitory address – leave it that way, we will correct when you are here in person.

Language Certificate – Do not fill it in! – You have English knowledge proof/study period

Certificate - if you are coming for MSc, please add your BSc degree (number, date etc.)

If you are coming for BSc please fill in this part with data of your secondary school certificate (registry number, date, grade etc.)

## HOW TO FILL IN REGISTRATION FORM?

Registration Form 2024/25/1

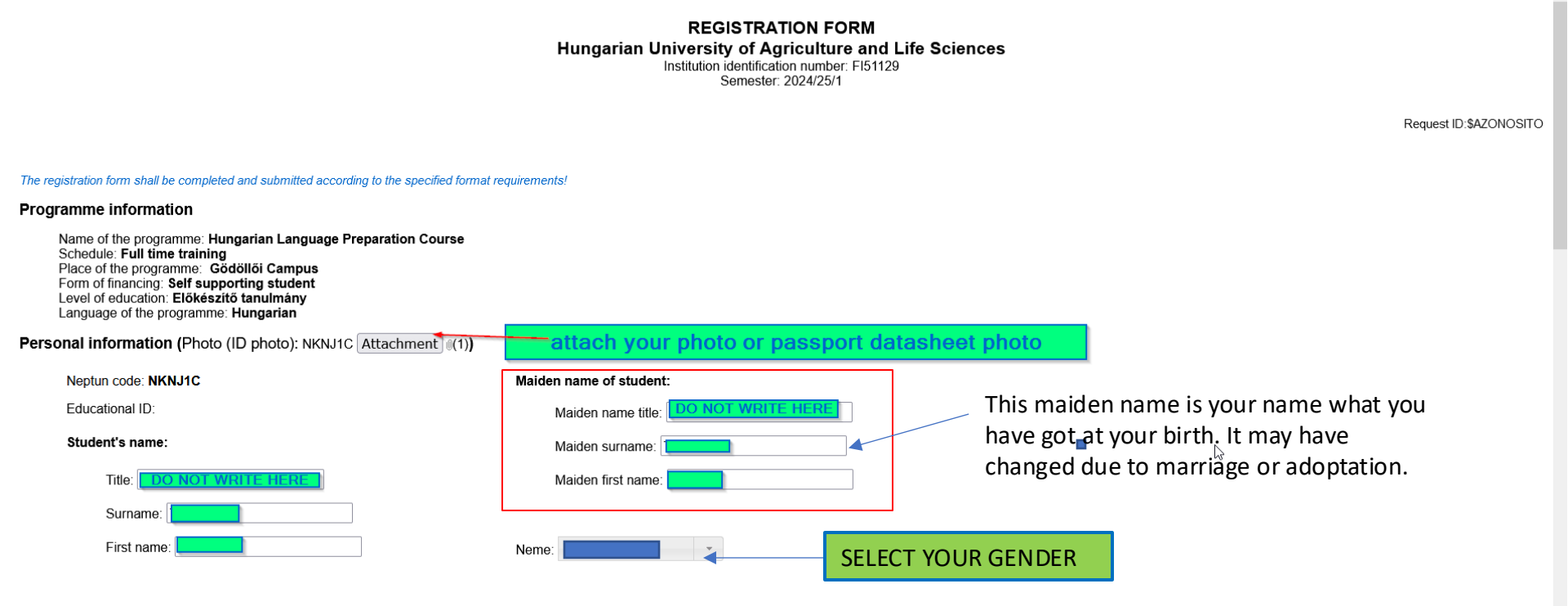

? @ X

![](_page_7_Figure_0.jpeg)

## Nationality:

![](_page_7_Figure_2.jpeg)

| Address:                                                |              |                     |                 |              |           |             |  |
|---------------------------------------------------------|--------------|---------------------|-----------------|--------------|-----------|-------------|--|
| Address.                                                | SE           | X                   |                 |              |           |             |  |
|                                                         |              |                     |                 |              |           |             |  |
| 1. Address                                              |              |                     |                 |              |           |             |  |
| Address type: Official home country address             | · · ·        | Country: YOUR CO    | UNTRY           |              | County:   |             |  |
| City: YOUR CITY                                         | ·            |                     | I               | Postal code: | 4360      |             |  |
| Street suffix: NAME OF STREET YOUR HOUSE IS LOCATED (YO | OUR ADDRESS) | Street suffix type: | TYPE OF ADDRESS | <b>-</b>     | Number: H | OUSE NUMBER |  |
| Building:                                               |              | Staircase:          |                 |              |           |             |  |
| Floor:                                                  |              | Door:               |                 |              |           |             |  |
| To be deleted: 🗌                                        |              |                     |                 |              |           |             |  |

Ð

#### Contacts:

Use the + sign to create your new phone number/e-mail address as new data.

#### E-mail:

#### 1. Email adress

| Email adress:  | YOUR E-MAIL ADDRESS | Email address type: | Official | * |
|----------------|---------------------|---------------------|----------|---|
| To be deleted: |                     | •                   |          |   |

Ŧ

#### Phone number:

For international phone numbers, please use the "mobile" type. Only one phone number can be entered with the "mobile" phone number type!

#### 1. Phone number

![](_page_8_Figure_11.jpeg)

WHEN YOU FINISHED TO CHECK OR FILL THIS PAGE CLICK ON NEXT BUTTON

## **Financial information**

TAJ number:

Tax number:

## Bank account number:

Please provide it in a 3 x 8 digit format, without using any hyphen, for example: 123456781234567812345678. In case you have a 2 x 8 digit format, enter zeros for the last 8 numbers.

### 1. Bank account number

| Foreign:             | Country: Hungary |
|----------------------|------------------|
| Bank account number: | BIC/SWIFT code:  |
| Bank account holder: |                  |
| Bank name:           |                  |
| Bank premises:       |                  |

## SKIP THIS PAGE, CLICK ON NEXT BUTTON

Previous qualification(s)

## IF THIS PART IS FILLED IN, THEN JUST LEAVE IT

#### 1. Qualifications

| Qualification type: [HUN] Külföldi középiskola 🔹                             | Type of education: Previous qualifications 👻           |  |  |  |  |
|------------------------------------------------------------------------------|--------------------------------------------------------|--|--|--|--|
| Name of the institution: Secondary School - Bangladesh (FIR_KÜLF_Középisk20) |                                                        |  |  |  |  |
| Mode: Full time training                                                     | Fraining interval (term):                              |  |  |  |  |
| Certificate number: nincs adat                                               | Qualifications:                                        |  |  |  |  |
| Certificate type: Secondary school degree                                    | Degree of certificate: Középfokú oktatásban szerzett 🔹 |  |  |  |  |
| Graduation date: 26.11.2023                                                  | Printing serial number: 220847                         |  |  |  |  |
| Qualification level: Choose from the list!                                   | Results:                                               |  |  |  |  |
| ME code of the institution:                                                  |                                                        |  |  |  |  |
| +                                                                            |                                                        |  |  |  |  |

#### Language exam information

Only language exams obtained in Hungary can be inculded in this section.

|                                           | SKIP THIS PART, CLICK (              | ON NEXT BUTTON                               |                                                               |
|-------------------------------------------|--------------------------------------|----------------------------------------------|---------------------------------------------------------------|
| 1. Language                               |                                      |                                              |                                                               |
| Language: Choose from the list! 👻         |                                      | Language exam level: Choose from the list! 👻 | Type: Choose from the list 💌                                  |
| Type of language knowledge: Choose from t | the list!                            | Date of issue:                               | Language exam date: 🔤 🔀                                       |
| Type of language exam document: Choose f  | rom the list!                        | Certificate number:                          | Registry Number:                                              |
| Testing center: Choose from the list!     | •                                    | Place of acquisition:                        |                                                               |
| Bilingual: 🔲                              |                                      | Professional: 🗌                              | Professional language certificate type: Choose from the list! |
|                                           |                                      |                                              |                                                               |
| Previous Next Submit request Susp         | pend filling in Assign document Back |                                              |                                                               |

## Status of my first semester

| I want to set the study status of my first semester to Statements                                                              | Choose from the list  Choose from the list Aktív Passzív       | . SELECT FROM LIST                                      |                        |
|----------------------------------------------------------------------------------------------------|----------------------------------------------------------------|---------------------------------------------------------|------------------------|
| I acknowledge that upon enrolment at Hungarian Universi<br>above information by presenting original documents (ident<br>card). | Choose from the list 🔹                                         |                                                         |                        |
| I have reviewed the information recorded about me in the Agriculture and Life Sciences, and I state in full awareness          | Choose from the list 🔹                                         |                                                         |                        |
| I acknowledge that I am responsible for the correctness at<br>Academic Regulations for Students in force, and I will repo      | nd completeness of my data r<br>ort any changes to the data to | egistered in Neptun under the<br>Neptun within 15 days. | Choose from the list 🔹 |
| I dealars that the Institutional Information Quide has been                                                                    | mada available te me bu l lur                                  | acrian University of Agriculture and                    |                        |

## Status of my first semester

I want to set the study status of my first semester to Choose from the list -

## Statements

| I have reviewed the information recorded about me in the student information system (Neptun) of Hungarian University of No                                                                                                    | ~         |
|----------------------------------------------------------------------------------------------------|-----------|
|                                                                                                    |           |
| I acknowledge that I am responsible for the correctness and completeness of my data registered in Neptun under the Academic Regulations for Students in force, and I will report any changes to the data to Neptun within 15 days.                                                                                                    | ie list 🔹 |
| I declare that the Institutional Information Guide has been made available to me by Hungarian University of Agriculture and Life Sciences and that I have read and understood the contents of it. (Available at: <u>HERE</u> )                                                                                                    | ie list 🔹 |
| I have read and understood the provisions laid down in the Organisational and Operational Regulations of Hungarian<br>University of Agriculture and Life Sciences, Volume III, (on Academic Regulations for Students) and in its annexes. During<br>my student status with the institution, I agree that I shall be bound by it.<br>(Available at: <u>HERE</u> ) | ie list 🔻 |
| I acknowledge that Hungarian University of Agriculture and Life Sciences (Institution identification number: FI51129) shall record and transmit my above data in accordance with Annex 3 to Act CCIV of 2011 on National Higher Education.                                                                                                    | ie list 👻 |
| I agree that Hungarian University of Agriculture and Life Sciences shall use my phone number and e-mail address to send       Choose from the choose from the choose from the choose from the citromail.hu does not support e-mails sent by Neptun TR. Please enter an e-mail address other than citromail.hu)                                                   | ie list 🔻 |
| I further agree that my phone number and e-mail address will be provided to the Higher Education Information System (FIR) by Hungarian University of Agriculture and Life Sciences.                                                                                                    | ie list 🔻 |
| I agree that my data shall be used in the ALUMNI system in accordance with Section 7(8) of the Organisational and Operational Regulations of Hungarian University of Agriculture and Life Sciences.                                                                                                    | e list 🔹  |
| I have read and understood the Privacy Policy of Hungarian University of Agriculture and Life Sciences.                                                                                                    | o lict 🔻  |

Md Tamim Tamim Tamim Signature

## Registrar's Office

(This section shall be filled by the Registrar's Office!)

Beginning of the student status:

Date

Signature

CLICK ON NEXT

 $\bigcirc$ 

Registration Form 2024/25/1 - Preview page

![](_page_14_Picture_1.jpeg)

After checking the data, finalize your submission by clicking the Submit request button.

## REGISTRATION FORM Hungarian University of Agriculture and Life Sciences

Institution Identification number: FI51129 Semester: 2024/25/1

# IF SOMETHING is WRONG CLICK ON PREVIOUS AND CORRECT. If you have difficulty contact administrator. If it is fine, click on submit request

The registration form shall be completed and submitted according to the specified format reguirements!

### Programme information

CHECK DATA.

Name of the programme: Hungarian Language Preparation Course Schedule: Full time training Place of the programme: Gödöllői Campus Form of financing: Self supporting student Level of education: Előkészítő tanulmány Language of the programme: Hungarian

## Personal information (Photo (ID photo): NKNJ1C )

![](_page_14_Figure_10.jpeg)

## IF THIS MESSAGE POPPED UP YOU ARE READY WITH ENROLMENT. IF YOU SEE SOMETHING DIFFERENT, CONTACT ADMINISTRATOR.

![](_page_15_Picture_1.jpeg)

| edistration | Form | 2024 | /25/ | 1 - | Preview page |  |
|-------------|------|------|------|-----|--------------|--|

Available administrators at office No.:2059 on the 2nd floor of the Main Building (Gödöllő SZIC) as called international educational office alias Registrar's Office

- <u>Nagy.Andrea.to@uni-mate.hu</u>
- <u>Lenard.Henrik@uni-mate.hu</u>
- <u>Gordos.Judit@uni-mate.hu</u>
- <u>Prokaj.Eniko@uni-mate.hu</u>